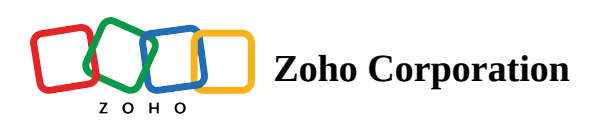

# **Documents - Detailed View**

This page presents detailed information on documents sent out for signatures. The detailed view of any document can be accessed by clicking the document's name in the list view.

In the detailed view page, the following information can be found:

- Document owner's name
- Document description
- Submission date
- Last updated date
- Current recipient status

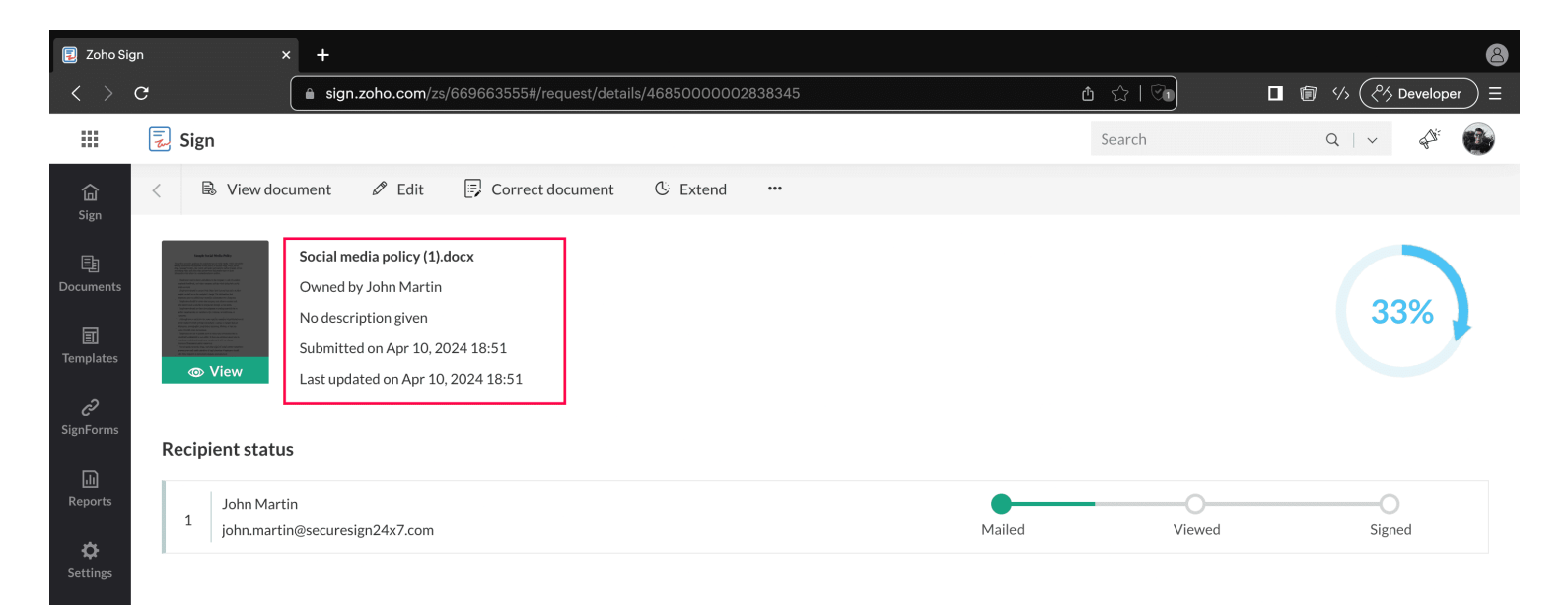

(?)

### **Recipient Status**

+

A colored flow graph depicts the status of document with respect to each recipient.

- **Grey** The activity is not completed.
- **Green** The activity has been completed.
- **Red** The recipient has declined the document.

| 🔋 Zoho S                                              | Sign                                                                                                    | × +                                                                                                    |               | 8                   |
|-------------------------------------------------------|----------------------------------------------------------------------------------------------------|----------------------------------------------------------------------------------------------------|---------------|---------------------|
| < >                                                   | C                                                                                                    | ■ sign.zoho.com/zs/669663555#/request/details/46850000002617977                                                              | ९ ₫ ☆ । 🗺     | □ 🗑 🏑 🖉 Developer Ξ |
|                                                       | 🛃 Sign                                                                                                    |                                                                                                    | Search        | Q   V 🖓 🚳           |
| <u>نام</u>                                            | < 🖉 Edit                                                                                                    | 🗊 Correct document 🕓 Extend 🛱 Send reminder 🍄 Reminder settings 🚥                                                            |               |                     |
| Jign<br>Documents<br>I<br>Templates<br>C<br>SignForms | <ul> <li>The second second</li></ul> | NDA<br>Owned by John Martin<br>No description given<br>Submitted on Dec 13, 2023 12:15<br>Last updated on Dec 13, 2023 12:15 |               | 33%                 |
| Reports                                               | John Martin<br>john.martin@se                                                                                                    | curesign24x7.com                                                                                                    | Mailed Vieweo | i Signed            |
| Settings                                              |                                                                                                    |                                                                                                    |               |                     |

(?)

### **Action buttons**

Depending on the status of each document, the sender can perform a set of predefined actions:

- View the document activity history and it can be exported in CSV format
- Edit the document- applicable for draft and in-progress documents
- Extend the document expiry date- applicable only for in-progress documents
- Send reminder- applicable only for in-progress documents
- Recall the document- applicable only for in-progress documents
- Download the document
- Save the documents to cloud- not applicable for draft documents
- Edit as a new document- not applicable for completed documents
- Download the completion certificate- applicable only for completed documents
- Email document

- Correct document- applicable only for in-progress documents and the first recipient has not completed signing the document
- Edit- not applicable for draft documents
- Continue- applicable only for draft documents
- Save as template
- Change ownership
- Print the document
- Delete
- Upload signed document
- Stop schedule- applicable only for documents that has been scheduled
- Reschedule- applicable only for documents that has been scheduled
- Unblock access- applicable only when your recipient has failed to authenticate themselves
- Export audit

### **Editing actions**

There are three ways to perform an editing action on a sent document with specified use cases for each:

- Edit
- Correct document
- Edit as new

The document cannot be altered in any way after the signing process is complete.

#### **Edit Document**

Edit the settings and metadata of the documents sent for signatures by clicking **Edit** at the top of the detailed view screen.

| 夏 Zohos                                     | Sign                                                                                                    | × +                                                                                                    | 8           |
|---------------------------------------------|----------------------------------------------------------------------------------------------------|----------------------------------------------------------------------------------------------------|-------------|
| < >                                         | C                                                                                                    | ⓐ sign.zoho.com/zs/669663555#/request/details/4685000002617977           ♀          ⓓ ☆   ♡n                                                                                                    | Developer = |
|                                             | 🗐 Sign                                                                                                    | Search Q / ~                                                                                                    | dii 🚳       |
| نامت                                        | < 🖉 Edit                                                                                                    | Correct document 🕓 Extend 🛱 Send reminder 🌣 Reminder settings …                                                                                                    |             |
| Sign<br>Documents<br>Templates<br>SignForms | The second second | DA     Image: Comparison of the comparison of the comparis | 3%          |
| Reports                                     | John Martin<br>john.martin@secu                                                                                                    | ssign24x7.com Save as template<br>iled Viewed Signed Signed Ax7.com Activity history                                                                                                    | )<br>med    |

| 夏 Zoho            | Sign >                                                                                                    | ÷ +                                  |                       |               |       |             |                | 8    |
|-------------------|----------------------------------------------------------------------------------------------------|--------------------------------------|-----------------------|---------------|-------|-------------|----------------|------|
| $\langle \rangle$ | С                                                                                                    | sign.zoho.com/zs/669663555#/request/ | new/46850000002838345 | QÔ            | ☆ I 👁 |             | /> (やか Develop | er)⊟ |
|                   | 🛃 Sign                                                                                                    |                                      |                       |               | Se    | arch        | Q   ~          | ¢ 🚯  |
| ناھ<br>Sign       | Edit document deta                                                                                                    | ils                                  |                       |               |       |             |                |      |
| Documents         |                                                                                                    |                                      |                       |               |       |             |                |      |
| I<br>Templates    | Stapple hocks Mode Poly<br>The second particular and particular and particular and particular<br>biological and particular and particular and particular and particular<br>biological and particular and particular and particular and particular<br>and particular and particular and particular and particular and particular<br>and particular and particular and particular and particular and particular<br>and particular and particular and particular and particular and particular and particular<br>and particular and particular and particular and particular and particular<br>and particular and particular and particular and particular and particular<br>and particular and particular and |                                      |                       |               |       |             |                |      |
| رچ<br>SignForms   | and the second second secon                     |                                      |                       |               |       |             |                |      |
| Reports           | A Statistican ent est statistican per estimate a Statistican     existing and the statistican estimate and the statistican     existing and the statistican estimate and the statistican     and the statistican estimate and the statistican     and the statistican     and the statistican                            |                                      |                       |               |       |             |                |      |
| ¢<br>Settings     | Social media policy (1)                                                                                                    |                                      |                       |               |       |             |                |      |
| +                 | Document name                                                                                                    | Social media policy (1).docx         |                       |               |       |             |                |      |
|                   | Recipients                                                                                                    |                                      |                       |               |       |             |                |      |
|                   | Send in order                                                                                                    |                                      |                       |               |       |             |                |      |
|                   | 1                                                                                                    |                                      |                       |               |       |             |                |      |
|                   | john.martin@s                                                                                                    | ecuresign24x7.com                    | John Martin           | Needs to sign | Email | 🚔 Customize |                |      |
|                   | I                                                                                                    |                                      |                       |               |       |             |                |      |
|                   | More settings ${\scriptstyle\checkmark}$                                                                                                    |                                      |                       |               |       |             |                |      |
|                   | Days to complete                                                                                                    | 5                                    |                       |               |       |             |                |      |
|                   | Agreement valid until                                                                                                    | Forever                              | •                     |               |       |             |                |      |
|                   | Document type                                                                                                    | Others                               | - 0                   |               |       |             |                |      |
|                   | Continue Save & cl                                                                                                    | ose                                  |                       |               |       |             |                | (?)  |

With the **Edit** action, you can:

- Change the name of the document
- Change the details of the recipient
- Uncheck the order of signing
- Further customize the signing action under the **Customize** and **More settings** buttons.

However, you cannot:

- Add more documents to the envelope
- Add recipients
- Change the order of recipients
- Change the role and delivery mode
- Configure the fields in the document viewer page.

#### **Correct Document**

Revisit and alter almost all the steps of the signing process by clicking Correct document at the top of the detailed view screen.

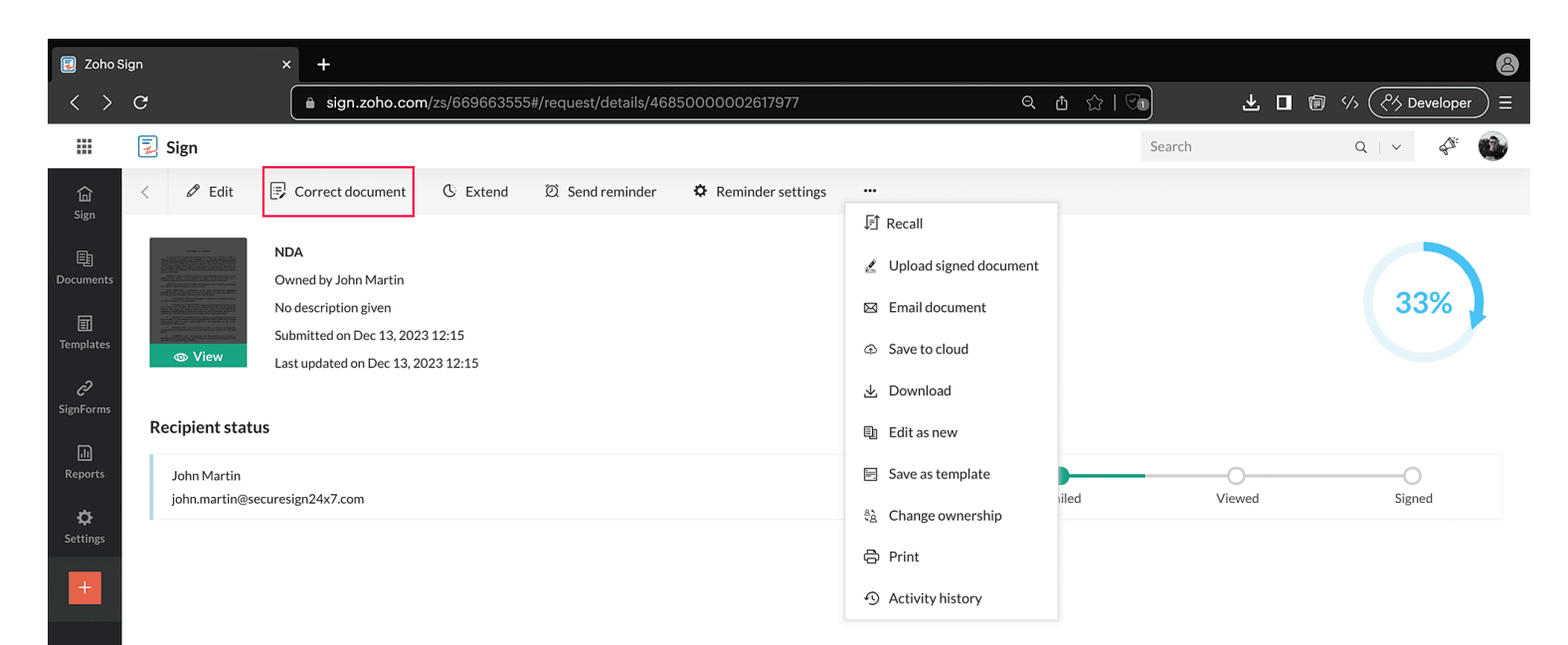

(?)

| 夏 Zoho                                                  | ) Sign X                                                                                                    | +                                                   |                                                                                                    |             |       |             |       | 8       |
|---------------------------------------------------------|----------------------------------------------------------------------------------------------------|-----------------------------------------------------|----------------------------------------------------------------------------------------------------|-------------|-------|-------------|-------|---------|
| < >                                                     | C                                                                                                    | <b>â</b> sign.zoho.com/zs/669663555≉                | t/request/new/46850000002838345                                                                      | QŮ          | 🗘 । 🖸 |             |       | loper)Ξ |
|                                                         | 🛃 Sign                                                                                                    |                                                     |                                                                                                    |             |       | Search      | Q   Y | ¢" 🚳    |
| <b>습</b><br>Sign                                        | Edit document deta                                                                                                    | ils                                                 |                                                                                                    |             |       |             |       |         |
| E<br>Documents                                          |                                                                                                    |                                                     | Document is in the correction state. Without clicking 'Correct & save', changes made will not be app | lied.       |       |             |       |         |
| Templates<br>2<br>SignForms<br>M<br>Reports<br>Settings | Unit with the second second | •••<br>Drag files he<br>or<br>Add document          | are                                                                                                  |             |       |             |       |         |
|                                                         | Document name       Add recipients       Image: Send in order     Add me                                                                                                    | Social media policy (1).docx<br>Add bulk recipients |                                                                                                    |             |       |             |       |         |
|                                                         | john.martin@se                                                                                                    | curesign24x7.com                                    | John Martin Need                                                                                     | s to sign 👻 | Email | 🚔 Customize |       |         |
|                                                         | + Add recipient More settings >                                                                                                    |                                                     |                                                                                                    |             |       |             |       |         |
|                                                         | Note to all recipients                                                                                                    |                                                     |                                                                                                    |             |       |             |       |         |
|                                                         | Continue Correct &                                                                                                    | save Cancel                                         |                                                                                                    |             |       |             |       | ?       |

In addition to all the editing actions, with **Correct Document** you can:

- Add new documents to the envelope
- Add new recipients and alter their signing order
- Configure signing action
- Add and delete document fields

However, you cannot alter the document delivery mode.

#### Edit as new

If you want to make a copy of the entire envelope or a part of it, including the signing workflow and the document fields, you can do so by clicking **Edit as new** at the top of the detailed view screen, or select from the action menu dropdown. The details and settings of the copy can be fully edited, but they are the same as the original by default.

| 夏 Zoho S                      | bign                                             | × +                                                                                                    | 8                                                                                                    |
|-------------------------------|--------------------------------------------------|----------------------------------------------------------------------------------------------------|----------------------------------------------------------------------------------------------------|
| < >                           | C                                                | ■ sign.zoho.com/zs/669663555#/request/details/46850000002617977                                                              | 직 한 ☆   ⓒक 🛃 🖬 છ 성 🕅 Developer ☰                                                                            |
|                               | 📃 Sign                                           |                                                                                                    | Search Q V 🗳 🚳                                                                                              |
| <b>企</b><br>Sign              | < 🖉 Edit                                         | 🕞 Correct document 🛛 🕲 Extend 🖄 Send reminder 🌼 Reminder settings                                                            |                                                                                                    |
| Documents<br>III<br>Templates |                                                  | NDA<br>Owned by John Martin<br>No description given<br>Submitted on Dec 13, 2023 12:15<br>Last updated on Dec 13, 2023 12:15 | J£] Recall                                                                                                  |
| SignForms                     | Recipient statu<br>John Martin<br>john.martin@se | <b>s</b><br>curesign24x7.com                                                                                                 | <ul> <li>E Edit as new</li> <li>E Save as template</li> <li>iled</li> <li>Viewed</li> <li>Signed</li> </ul> |
| Settings                      |                                                  |                                                                                                    | <ul> <li>Print</li> <li>Activity history</li> </ul>                                                         |

# Send reminder

You can send instant email reminders to the signatories to finish signing the documents.

Click **Send Reminder** at the top of the detailed view screen, or select **Send Reminder** using the actions menu to open the reminder dialog box and click **Yes**.

| 夏 Zohos                                  | Sign                                               | × +                                                                                                    | 8                                                                                                    |
|------------------------------------------|----------------------------------------------------|----------------------------------------------------------------------------------------------------|----------------------------------------------------------------------------------------------------|
| < >                                      | G                                                  | ■ sign.zoho.com/zs/669663555#/request/details/46850000002617977                                                              | 으 숍 ☆   ?) ▲ 🖬 🕼 巜 (?) Developer) ☰                                                                                   |
|                                          | 🗾 Sign                                             |                                                                                                    | Search Q   V 🗳 🖤                                                                                                    |
| <b>命</b><br>Sign                         | < 🖉 Edit                                           | 🕞 Correct document 🕓 Extend 🔯 Send reminder 🕏 Reminder settings                                                              | <br>EÎ Recall                                                                                                    |
| Documents<br>Templates<br>C<br>SignEorms |                                                    | NDA<br>Owned by John Martin<br>No description given<br>Submitted on Dec 13, 2023 12:15<br>Last updated on Dec 13, 2023 12:15 | L Upload signed document     Email document     Save to cloud     L Download                                          |
| Reports                                  | Recipient statu:<br>John Martin<br>john.martin@sec | uresign24x7.com                                                                                                    | <ul> <li>☑ Edit as new</li> <li>☑ Save as template</li> <li>iled Viewed Signed</li> <li>iled Viewed Signed</li> </ul> |

夏 Zoho Sign × + 8 ର ≙ ☆। 🗞 sign.zoho.com/zs/669663555#/request/details/46850000002617977 🛃 Sign Q | ~ ₩. -< 🖉 Edit 🕞 Correct document 🛛 🕓 Extend Ø NDA Are you sure you want to send a reminder to the signers? Owned by John Martin Note: When the send in order option is checked, a reminder will be sent to the signer who is next in line. If not, the reminder will be sent to all signers. No description given Submitted on Dec 13, 2023 12:15 Last updated on Dec 13, 2023 12:15 No Yes **Recipient status** Mailed John Martin john.martin@securesign24x7.com Viewed Signed

#### **Reminder Settings**

Set automatic email reminders for the signatories of the document.

- Click **Reminder Settings** at the top of the detailed view screen to open the automatic remainders dialog box, toggle automatic reminders to **ON**, specify the frequency of reminders, and click **Save**.
- The automated reminders will be sent to the signer only via email till the end of the specified date given to complete the signing process.

| 夏 Zoho S                         | Sign                                             | × +                                                                                                    | 8                                                                                                    |
|----------------------------------|--------------------------------------------------|----------------------------------------------------------------------------------------------------|----------------------------------------------------------------------------------------------------|
| < >                              | C                                                | ■ sign.zoho.com/zs/669663555#/request/details/46850000002617977                                                                                                    | 으 한 ☆   ♡n 🛃 🗊 以 (癶 Developer) ☰                                                                                                    |
|                                  | 🛃 Sign                                           |                                                                                                    | Search Q V 🗳 🚳                                                                                                    |
| <b>山</b><br>Sign                 | < 🖉 Edit                                         | Image: Correct document         C Extend         Image: C Extend         Image: C |                                                                                                    |
| E<br>Documents<br>I<br>Templates |                                                  | NDA<br>Owned by John Martin<br>No description given<br>Submitted on Dec 13, 2023 12:15<br>Last updated on Dec 13, 2023 12:15                                                                                                    | Upload signed document Example To Control To Control T |
| Reports                          | Recipient statu<br>John Martin<br>john.martin@se | s<br>curesign24x7.com                                                                                                    | <ul> <li>Edit as new</li> <li>Save as template</li> <li>iled</li> <li>Viewed</li> <li>Signed</li> </ul>                                                                                                    |
| ¢<br>Settings                    | 1                                                |                                                                                                    | <ul> <li>Change ownership</li> <li>Print</li> <li>Activity history</li> </ul>                                                                                                    |

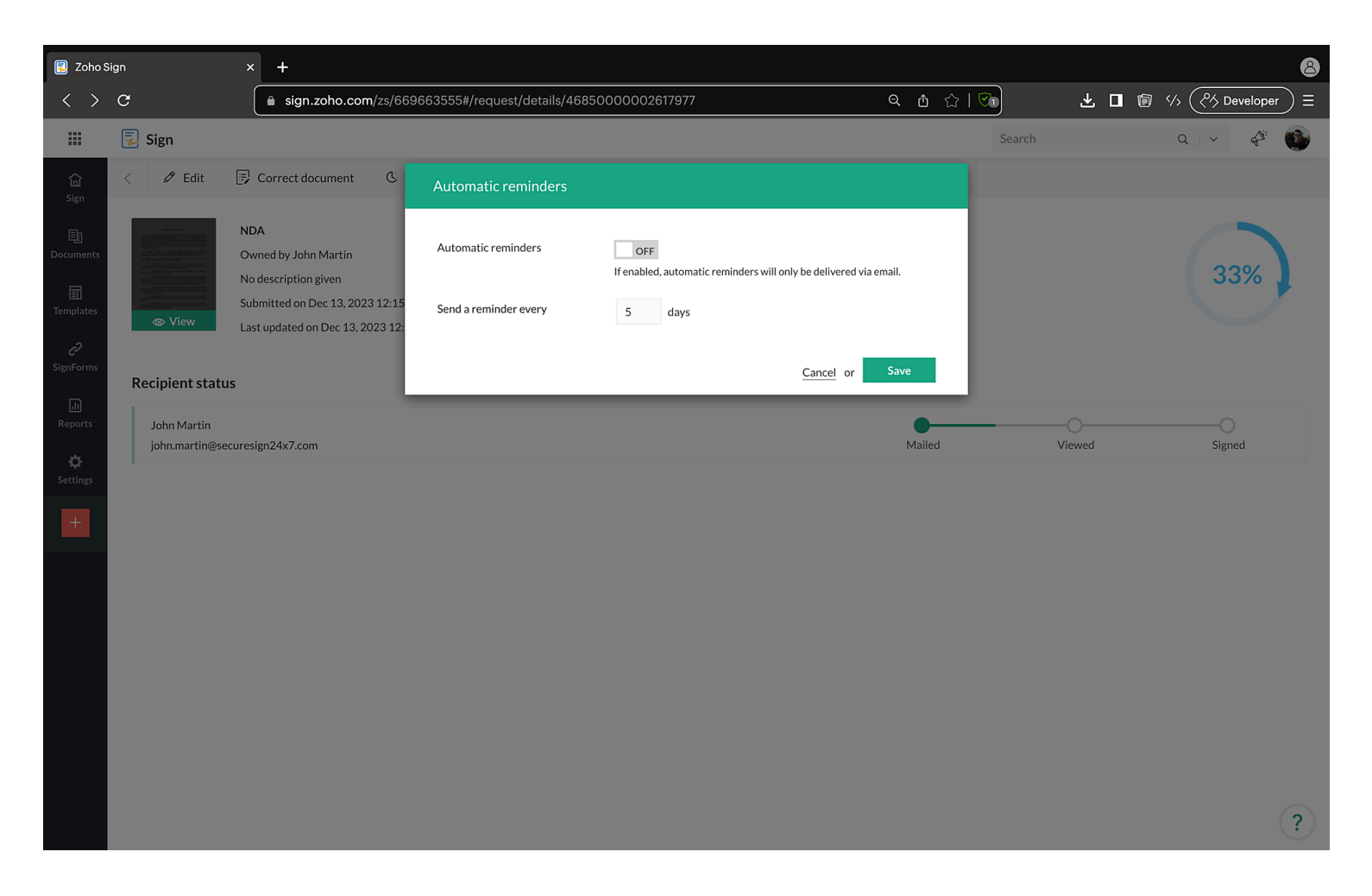

☐ If a signing order is chosen, the reminders will be given to the signatories in order of signing. In other words, the second signer in the order will start to receive reminders only after the first signer completes their signing process.

### **Recall Document**

If you have sent the wrong document, you can always recall it by clicking **Recall** under the ellipsis of the detailed view screen. Proceed to enter the reason for recalling the document and click **Recall**.

| 夏 Zohos                                                | Sign                                                                    | × +                                                                                                    |                                                                                                    |            | 8                 |
|--------------------------------------------------------|-------------------------------------------------------------------------|----------------------------------------------------------------------------------------------------|----------------------------------------------------------------------------------------------------|------------|-------------------|
| < >                                                    | G                                                                       | ■ sign.zoho.com/zs/669663555#/request/details/46850000002617977                                                                                                    | Q (†                                                                                                    |            | 🗊 🎋 🦄 Developer 🗧 |
|                                                        | 🗾 Sign                                                                  |                                                                                                    |                                                                                                    | Search     | २   🗸 🛷 🚳         |
| کی<br>Sign<br>Documents<br>آ<br>Templates<br>کignForms | < C Edit<br>Edit<br>C C C Edit<br>C C C C C C C C C C C C C C C C C C C | Correct document C Extend O Send reminder C Reminder settings<br>NDA<br>Owned by John Martin<br>No description given<br>Submitted on Dec 13, 2023 12:15<br>Last updated on Dec 13, 2023 12:15 | F Recall      Upload signed document      Email document      Save to cloud      Download      Edit as new |            | 33%               |
| Reports<br>C<br>Settings                               | John Martin<br>john.martin@sec                                          | uresign24x7.com                                                                                                    | Save as template  Save as template  A Change ownership  Print  A Ctivity history                           | led Viewed | Signed            |

夏 Zoho Sign × + 8 ବ ≙ ☆ | 🗞 sign.zoho.com/zs/669663555#/request/details/46850000002617977 .... 🛃 Sign ₩. Q | ~ < 🖉 Edit 🕞 Correct document 🛛 🕓 Extend Ø NDA Please enter the reason for recalling this document. Owned by John Martin Enter the reason No description given Submitted on Dec 13, 2023 12:15 Note: Recalling the document will stop its sign workflow and make it void. Therefore, signers cannot sign the document once it has been recalled. Last updated on Dec 13, 2023 12:15 **Recipient status** Cancel Recall John Martin john.martin@securesign24x7.com Mailed Viewed Signed

?

## **Email Document**

• To open the actions menu, click the ellipsis icon at the top of the detailed view screen.

| 📃 Zoho Si                                         | ign                           | × +                                                             |                                                                                                    |         | 8                   |
|---------------------------------------------------|-------------------------------|-----------------------------------------------------------------|----------------------------------------------------------------------------------------------------|---------|---------------------|
| < >                                               | G                             | ■ sign.zoho.com/zs/669663555#/request/details/46850000002617977 | ର                                                                                                    | Ტ ☆   🗺 | 🛃 🗊 🎋 🥙 Developer 🖂 |
|                                                   | 🗾 Sign                        |                                                                 |                                                                                                    | Search  | Q   🗸 – 🖑 🚳         |
| لی<br>Sign<br>Documents<br>Templates<br>SignForms | C C Edit                      | ♥ Correct document                                              |                                                                                                    |         | 33%                 |
| Reports                                           | John Martin<br>john.martin@se | curesign24x7.com                                                | <ul> <li>Save as template</li> <li>Change ownership</li> <li>Print</li> <li>Activity history</li> </ul> | iled V  | ewed Signed         |
|                                                   |                               |                                                                 |                                                                                                    |         | ?                   |

- Email a copy of the document in its current stage of progress to people you want.
- Click **Email document** at the top of the detailed view page or select from the action dropdown menu to open email dialog box.
- Enter the recipient email addresses and click Send.

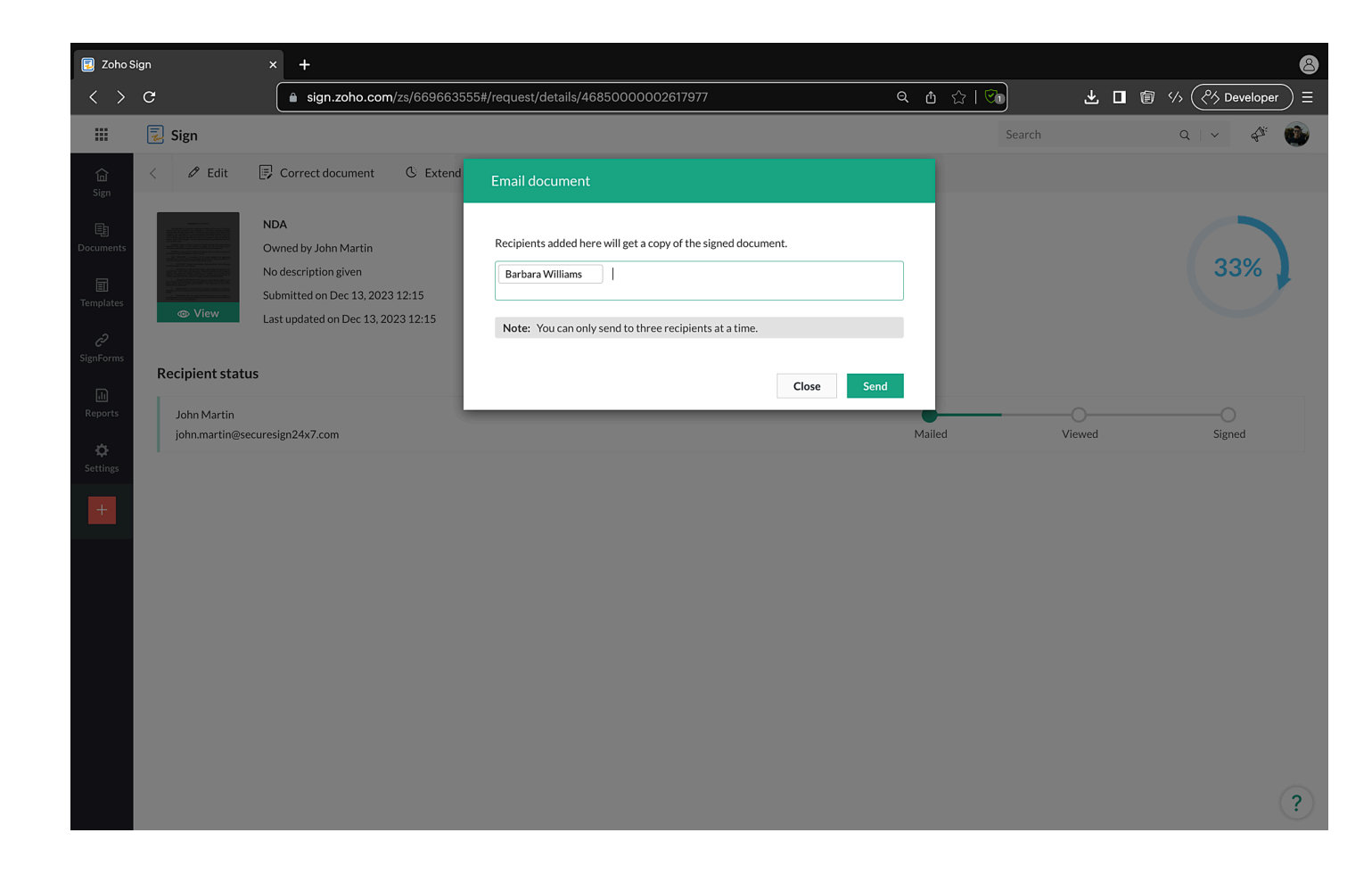

### Save to cloud

Using the cloud picker feature, save a copy of the document in its current stage of progress to your cloud storage.

• Click **Save to cloud** at the top of the detailed view screen or select from the action menu dropdown to open the cloud picker.

| 📃 Zoho S                                              | iign                                       | ×                            | +                                                               |                                                                                                    |        |         |                       | 8  |
|-------------------------------------------------------|--------------------------------------------|------------------------------|-----------------------------------------------------------------|----------------------------------------------------------------------------------------------------|--------|---------|-----------------------|----|
| < >                                                   | C                                          | (                            | ■ sign.zoho.com/zs/669663555#/request/details/46850000002617977 | Q                                                                                                    | ዕ 🏫 🕅  | ± □ @ % | 小 (ペ Developer        | )≡ |
|                                                       | 🗾 Sign                                     |                              |                                                                 |                                                                                                    | Search |         | Q   ~ 4 <sup>34</sup> | •  |
| G<br>Sign<br>Documents<br>回<br>Templates<br>SignForms | <ul> <li>✓ Edit</li> <li>✓ Edit</li> </ul> | ND<br>Ow<br>No<br>Sut<br>Las | Correct document C Extend 2 Send reminder C Reminder settings   |                                                                                                    |        |         | 33%                   |    |
| en<br>Reports<br>Settings                             | John Martin<br>john.martin@se              | ecures                       | gn24x7.com                                                      | <ul> <li>g Edit as new</li> <li>Save as template</li> <li>Achange ownership</li> <li>Print</li> <li>Activity history</li> </ul> | iled   | Viewed  | Signed                |    |
|                                                       |                                            |                              |                                                                 |                                                                                                    |        |         |                       | ?  |

• Select the intended location on your storage explorer and click **Add to this folder**.

| Cloud Uploa    | der                                         | $\times$                  |
|----------------|---------------------------------------------|---------------------------|
| Zoho WorkDrive | Q Search                                    | ×<br>↑↓ 88                |
|                | NAME                                        | LAST MODIFIED 👃           |
|                | Signed Documents<br>Uploaded by John Martin | Jan 28, 2021 by John      |
| Box            | Sales<br>Uploaded by John Martin            | Nov 27, 2019 by John      |
| Google Drive   | HR<br>Uploaded by John Martin               | Nov 27, 2019 by John      |
|                |                                             |                           |
| OneDrive       | Create Folder                               |                           |
|                | NDA                                         | Cancel Add to this folder |

### **Download Document**

Download a copy of the document in its current stage of progress to the local drive on your device. Click **Download** at the top of the detailed view screen or select from the action menu dropdown.

You can have your downloaded documents password protected which will be downloaded in zip format.

| 夏 Zoho                                      | Sign                                               | × +                                                             | 8                                                                                                    |
|---------------------------------------------|----------------------------------------------------|-----------------------------------------------------------------|----------------------------------------------------------------------------------------------------|
| < >                                         | C                                                  | ■ sign.zoho.com/zs/669663555#/request/details/46850000002617977 | 역 🖞 🖓 🕹 🖬 🕼 생 (왕 Developer) =                                                                                                    |
|                                             | 🗾 Sign                                             |                                                                 | Search Q V 🖑 🐠                                                                                                    |
| Gi<br>Sign<br>Documents<br>III<br>Templates | C C C C C C C C C C C C C C C C C C C              | Correct document                                                | F Recall                                                                                                    |
| SignForms Reports Settings +                | Recipient statu:<br>John Martin<br>john.martin@sec | s<br>uresign24x7.com                                            | Image: Save as template       Image: Save as template       Image: Save as template |

ZYLKER Q | ✓ 🔡 Zylker Admin ▼ F. 🗟 View document 🖉 Edit Sample social media polic Choose an option below to download the corresponding files. Owned by Barbara William Document(s) in a Zip file No description given Submitted on Jan 29, 2025 O Certificate of completion Completed Completed on Jan 29, 202 O Document(s) and Certificate of completion in a ZIP file  $\ensuremath{\bigcirc}$  Document(s) and Certificate of completion merged in a single PDF file **Recipient status** Protect with password John zylker john.zylker@zohomail.com 1 Viewed Signed Accessed from IP address 121.244.91. Cancel or Document info Show details for Sample social media policy Document details Document name Sample social media policy Total pages 2 45.13 KB Document size **Blockchain transactions** ? Sample social media policy

# **Extend Deadline**

You can extend the expiration date set for signing the document without resending it for signature.

• Click **Extend** at the top of your detailed view screen, or select **Extend** from the action menu to open a dialog box.

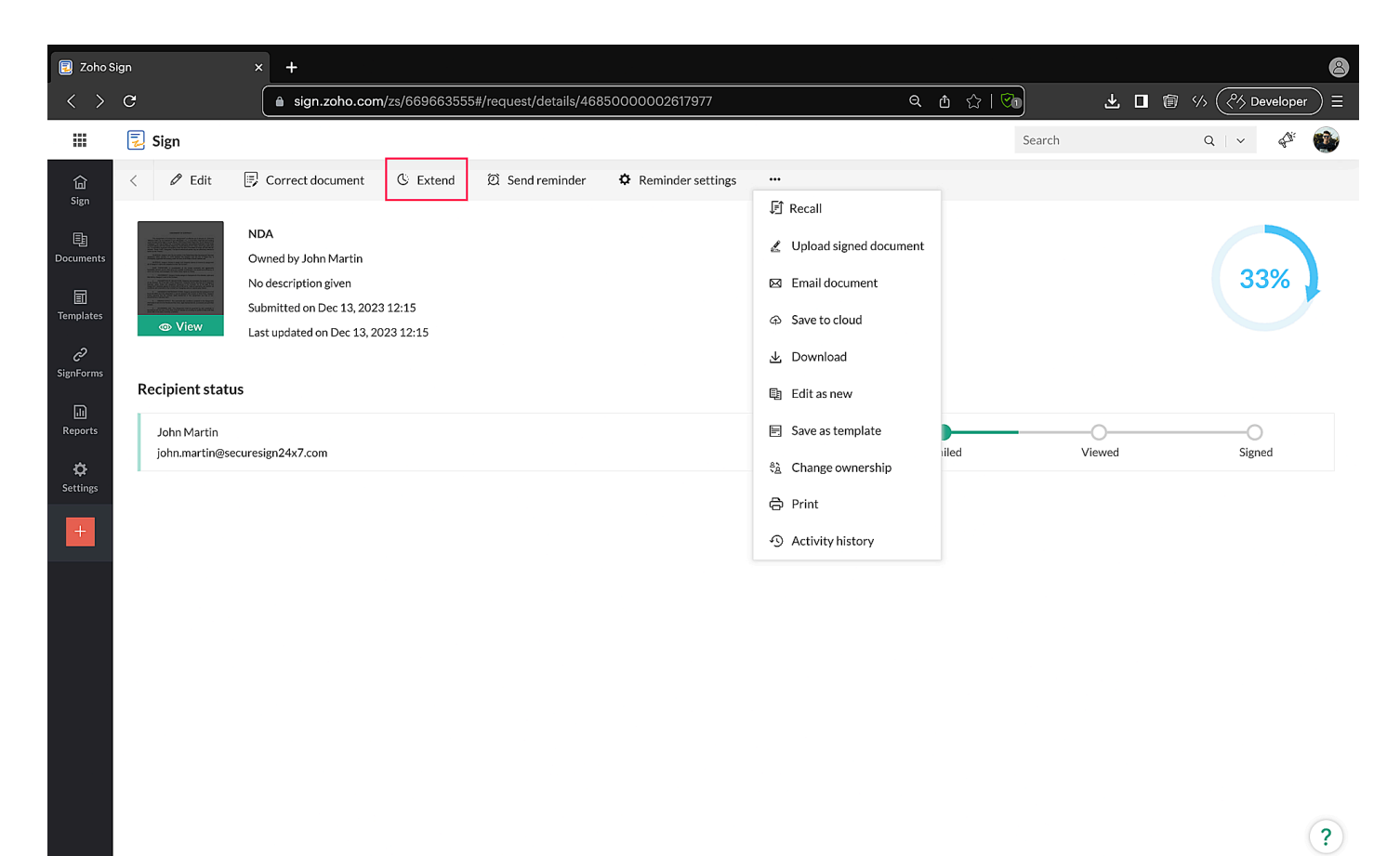

• Specify the new expiration date and click **Set**.

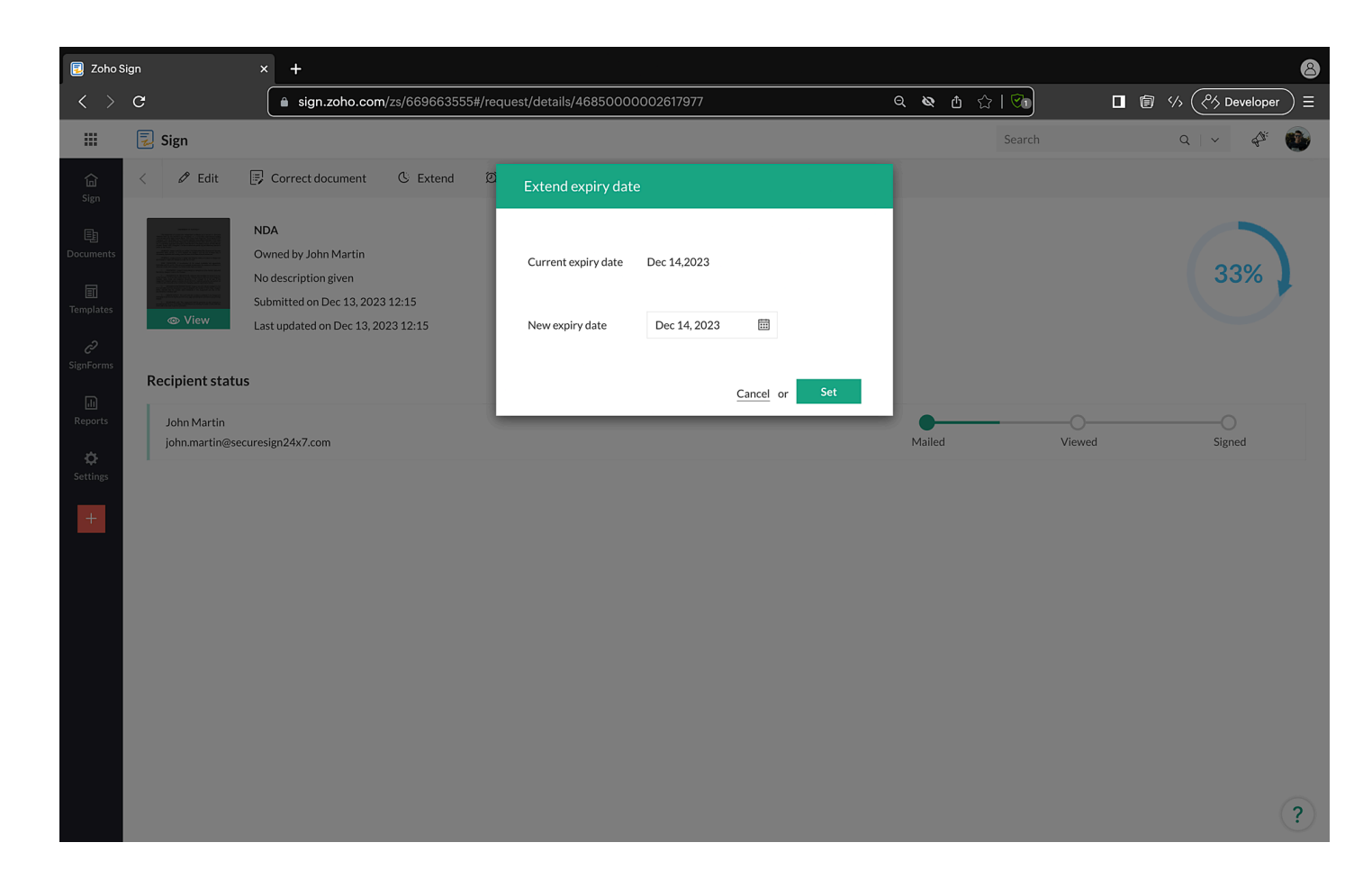

# **Activity history**

Access the activity history of a document to view a complete audit trail of the document. If a recipient retracts their signature, this can serve as evidence to legally prove that the document has been signed by the recipient.

To check the activity history of a document, click **Activity history** under the ellipsis icon at the top of the document detailed view page.

The activity history cannot be deleted or edited even by the administrator of the organization.

| sign.zoho.c sn Submitted on Dec 13, Completed on Dec 13, Completed on Dec 14, Completed on Dec 14, Completed on Dec 14, Completed on Dec 14, Completed on Dec 14, Completed on Dec 14, Completed on Dec 14, Completed on Dec 14, Completed on Dec 14, Completed on Dec 14, Completed on Dec 14, Completed on D | om/zs/669663555#/request/details/46850000002617721<br>cate 점 Email document                                                                                                    | load •••<br>Edit as new<br>Save as template                                                                                                    | 오 숍 값   🕬                                                                                                    | □ 1                                                                                                    |
|----------------------------------------------------------------------------------------------------|----------------------------------------------------------------------------------------------------|----------------------------------------------------------------------------------------------------|----------------------------------------------------------------------------------------------------|----------------------------------------------------------------------------------------------------|
| gn <sup>®</sup> Edit <sup>®</sup> Completion certifi          Assignment of Contrae           Assignment of Contrae          Owned by John Martin         No description given         Submitted on Dec 13,         Completed on Dec 13,                                                                                                    | cate 점 Email document                                                                                                    | Ioad<br>Edit as new<br>Save as template                                                                                                    | Search                                                                                                    |                                                                                                    |
| Edit Completion certifi      Assignment of Contrac      Owned by John Martin      No description given      Submitted on Dec 13,      Completed on Dec 13,                                                                                                    | cate ⊠ Email document ⊕ Save to cloud 🕁 Downl<br>:t<br>023 11:02                                                                                                    | Ioad •••<br>Edit as new<br>Save as template                                                                                                    |                                                                                                    | •                                                                                                    |
| Assignment of Contra<br>Owned by John Martin<br>No description given<br>Submitted on Dec 13,<br>Completed on Dec 13,                                                                                                    | t<br>023 11:02                                                                                                    | Edit as new Save as template Change ownership                                                                                                    |                                                                                                    |                                                                                                    |
| • • • •                                                                                                    | 2023 11:04                                                                                                    | <ul> <li>Print</li> <li>Activity history</li> </ul>                                                                                                    |                                                                                                    | Completed                                                                                                    |
| pient status                                                                                                    |                                                                                                    | 🛍 Delete                                                                                                    | ]                                                                                                    |                                                                                                    |
| hn.martin@securesign24x7.com<br>ccessed from IP address 121.244.91.21                                                                                                    | using Web at Dec 13, 2023 11:04                                                                                                    |                                                                                                    | Mailed Viewe                                                                                                    | d Signed                                                                                                    |
| ument info                                                                                                    |                                                                                                    |                                                                                                    |                                                                                                    |                                                                                                    |
| now details for                                                                                                    | Assignment of Contract                                                                                                    |                                                                                                    |                                                                                                    |                                                                                                    |
| ocument details                                                                                                    |                                                                                                    |                                                                                                    |                                                                                                    |                                                                                                    |
| cument name                                                                                                    | Assignment of Contract                                                                                                    |                                                                                                    |                                                                                                    |                                                                                                    |
| tal pages                                                                                                    | 2                                                                                                    |                                                                                                    |                                                                                                    |                                                                                                    |
|                                                                                                    | vient status<br>In Martin<br>In.martin@securesign24x7.com<br>cessed from IP address 121.244.91.21<br>ment info<br>ow details for<br>cument details<br>cument name<br>al pages<br>cument size | Defined status         Inn Martin         Inn.martin@securesign24x7.com         cessed from IP address 121.244.91.21 using Web at Dec 13, 2023 11:04         ment info         ow details for       Assignment of Contract         cument details         cument name       Assignment of Contract         al pages       2         cument size       394.88 KB | bient status  Im Martin Immartin@securesign24x7.com Immartin@securesign24x7.com Immar | bient status     Im Martin     Im martin@securesign24x7.com     cessed from IP address 121.244.91.21 using Web at Dec 13, 2023 11:04     ment info     ow details for     Assignment of Contract     cument details     cument name   Assignment of Contract   al pages   2   rument size     394,88 KB |